### Ghid de accesare a resurselor electronice la care SNSPA este abonată prin intermediul ANELIS PLUS - acces mobil și din intranetul SNSPA -

### 1.La ce baze de date are SNSPA acces prin Asociația Anelis Plus?

Prin Asociația Anelis Plus, comunitatea academică din SNSPA are acces la articole cu text integral din reviste științifice de specialitate oferite pe următoarele platforme:

- ScienceDirect Journals Freedom Collection
- Springerlink Journals
- ProQuest CENTRAL
- Wiley Online Library Journals
- Emerald Insight Management eJournals
- Sage Journals Online
- Taylor and Francis Online
- Cambridge Journals
- EBSCO (Academic Search Complete)

De asemenea, SNSPA are acces la două baze de date bibliografice și bibliometrice de renume:

- Clarivate Analytics (fostul Thomson Reuters) Web of Science Core Collection
- Scopus, Elsevier

SNSPA are acces și la platforme de cărți electronice:

- de Gruyter books 2016-2018 (2850 titluri)
- CABI ebooks 2010-2018
- IEEE- NOW Publishers Technology eBooks: Full Library 2007-2020
- Wiley eBooks 2018 și 2021
- Sage Publishing eBooks Collections 2021
- Science Direct eBooks 2016-2019
- Emerald eBooks Collection 590 titluri
- Springer ebooks "Political Science and International Studies" 2022
- iGroup American Library Association 334 titluri
- Cambridge eBooks

Pentru informații complete privind conținuturile fiecărei resurse de informare științifică în format electronic, vă rugăm să accesați secțiunea *Resurse electronice (2024)* de pe site-ul <u>https://anelis-plus.ro/</u>

Puteți consulta tutoriale/ghiduri de utilizare pentru fiecare bază de date, după conectarea pe platformele care oferă accesul mobil: <u>www.e-nformation.ro</u> și <u>www.info-edu.ro</u>.

Accesul la aceste resurse informaționale, cu excepția JSTOR, este asigurat prin proiectul implementat de Asociația Universităților, Institutelor de Cercetare - Dezvoltare și Bibliotecilor Centrale Universitare din România *Anelis Plus*.

### 2. Cum accesez bazele de date oferite prin Anelis Plus?

Accesul la bazele de date, la care SNSPA are abonament prin *Anelis Plus*, se realizează fie din incinta SNSPA, fie prin acces mobil, prin intermediul unui cont personal de acces care trebuie configurat de utilizator.

### Acces din incinta SNSPA

Accesul se realizează de pe site-ul WWW al SNSPA, de pe pagina bibliotecii, rubrica Baze de date electronice. Accesul este direct, toate IP-urile calculatoarelor din incinta SNSPA fiind recunoscute.

### Accesul mobil

Accesul mobil, de la distanță este posibil din orice punct din afara incintei SNSPA, pe baza contului de acces mobil. Pentru accesul mobil la platforma agregatoare *EBSCO* și la platforma *Cambridge Journals*, se configurează un cont de acces, iar pentru accesul mobil la bazele de *ScienceDirect – Journals – Freedom Collection, Springerlink Journals, ProQuest CENTRAL, Wiley Online Library – Journals, Emerald Insight – Management eJournals, Sage Journals Online, Taylor and Francis Online, precum și la platformele care oferă acces la colecțiile de ebooks se* configurează un alt cont de acces.

**Configurare cont de acces pentru bazele de date:** ScienceDirect – Journals – Freedom Collection, Springerlink Journals, ProQuest CENTRAL, Wiley Online Library – Journals, Emerald Insight – Management eJournals, Sage Journals Online, Taylor and Francis Online, precum și la platformele care oferă acces la colecțiile de ebooks. Detalii suplimentare sunt oferite pe site-ul Anelis Plus, la adresa <u>https://anelis-plus.ro/</u>

Se accesează pagina WWW a furnizorului e-nformation, la adresa <u>http://www.e-nformation.ro/</u>

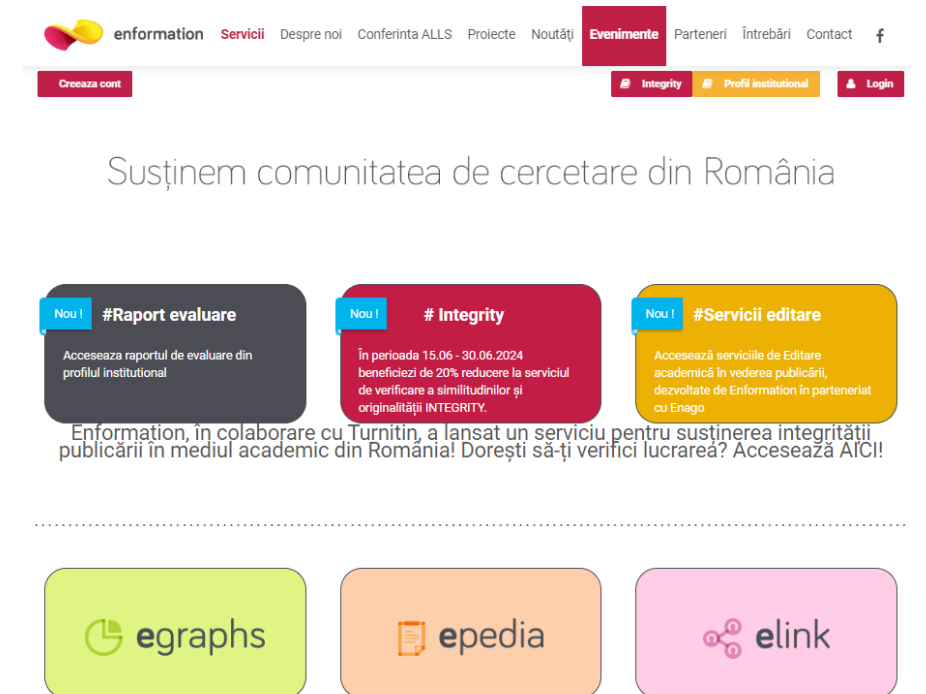

1. Se activează butonul din colțul stânga sus al ecranului.

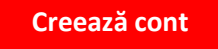

2. Se completează informațiile cerute (Prenume, Nume, E-mail). Este obligatorie utilizarea adresei de e-mail instituțională.

| <b>\$</b>                                                                                                    | enformation                                                                                                    | Servicii                                                                   | Despre noi                                                              | Conferinta ALLS                                                                                     | Proiecte                                                              | Noutăți                                                       | Evenimente                                                                 | Parteneri                                           | Întrebări  | Contact | f      |   |
|----------------------------------------------------------------------------------------------------|----------------------------------------------------------------------------------------------------|----------------------------------------------------------------------------|-------------------------------------------------------------------------|----------------------------------------------------------------------------------------------------|-----------------------------------------------------------------------|---------------------------------------------------------------|----------------------------------------------------------------------------|-----------------------------------------------------|------------|---------|--------|---|
| Creeaza co                                                                                                    | nt                                                                                                    |                                                                            |                                                                         |                                                                                                    |                                                                       | 2                                                             | Profil institution                                                         | al 🔺                                                | Contul meu | ΦI      | Logout |   |
| Te înreg                                                                                                    | jistrezi și                                                                                                    |                                                                            |                                                                         |                                                                                                    |                                                                       |                                                               |                                                                            |                                                     |            |         |        |   |
| <ol> <li>Beneficio</li> <li>Beneficio</li> <li>Beneficio</li> <li>Beneficio</li> <li>Beneficio</li> <li>Beneficio</li> </ol> | ezi de acces la resu<br>ezi de acces de tip '<br>ezi de informații cu<br>ezi de acces la ever<br>ezi de rapoarte deta | rse electr<br><b>free trial'</b><br>privire la<br>himentele<br>iliate cu p | onice de d<br>la resurse<br>posibilități<br>și proiecte<br>rivire la re | locumentare at<br>electronice pe<br>ile de <b>publicare</b><br>ele dezvoltate d<br>sursele electroi | ponate de<br>ntru docu<br><b>internaț</b> i<br>le Enform<br>nice pent | e instituti<br>umentare<br>ională în<br>nation și<br>ru docur | ia din care f<br>e academici<br>domeniul c<br>partenerii n<br>nentare și e | aci parte<br>ă<br>ercetării<br>loștri<br>evaluare a | cademic    | ă       |        |   |
|                                                                                                    |                                                                                                    |                                                                            |                                                                         |                                                                                                    |                                                                       |                                                               |                                                                            |                                                     |            |         |        | P |
| Completează<br>PRENUME:                                                                                                    | informațiile și confirmă a                                                                                            | dresa de en                                                                | nail pentru co                                                          | ntinuarea înregistră                                                                                | irii.                                                                 |                                                               |                                                                            |                                                     |            |         |        |   |
| NUME:                                                                                                    |                                                                                                    |                                                                            |                                                                         |                                                                                                    |                                                                       |                                                               |                                                                            |                                                     |            |         |        |   |
| EMAIL:                                                                                                    |                                                                                                    |                                                                            |                                                                         |                                                                                                    |                                                                       |                                                               |                                                                            |                                                     |            |         |        |   |

După completarea datelor, se activează butonul

Înregistrare

3. Sistemul afişează mesajul:

"Te rugăm verifică adresa de email și accesează link-ul primit pentru a finaliza înregistrarea."

4. La adresa dvs. de email se primește următorul mesaj:

|   | Finalizează înregistrarea ⋗ 💷                                                                         |                       |   | ē | Ø |
|---|----------------------------------------------------------------------------------------------------|-----------------------|---|---|---|
| • | Enformation <events@e-nformation.ro><br/>to me 👻</events@e-nformation.ro>                             | 12:56 (0 minutes ago) | ☆ | 4 | : |
|   | Salut,<br>User                                                                                        |                       |   |   |   |
|   | Te rugăm să finalizezi înregistrarea accesând link-ul de mai jos:                                     |                       |   |   |   |
|   | http://www.e-nformation.ro/join-us/registration?member_id=77502&code=db67845b3bbe7a913c2234c4374df592 |                       |   |   |   |
|   | Multumim!                                                                                             |                       |   |   |   |
|   |                                                                                                    |                       |   |   |   |
|   | Reply Forward                                                                                         |                       |   |   |   |
|   |                                                                                                    |                       |   |   |   |

- 5. Prin accesarea link-ului specificat, sistemul afişează UserName şi e-mail. UserName-ul coincide cu adresa de e-mail. În continuare, se deschide un formular online care trebuie completat cu date suplimentare: telefon, instituție, funcție, domeniul de interes, parola. Pentru câmpul Instituție, se alege, din opțiunile prezentate, Şcoala Națională de Studii Politice şi Administrative. Trebuie bifată căsuța Termeni şi condiții, prin care sunteți de acord cu termenii şi condițiile de utilizare ale site-ului. Se completează câmpul Password şi se repetă informația în câmpul Retype password. Pentru finalizare, se activează butonul SUBMIT.
- 6. Sistemul afişează mesajul:

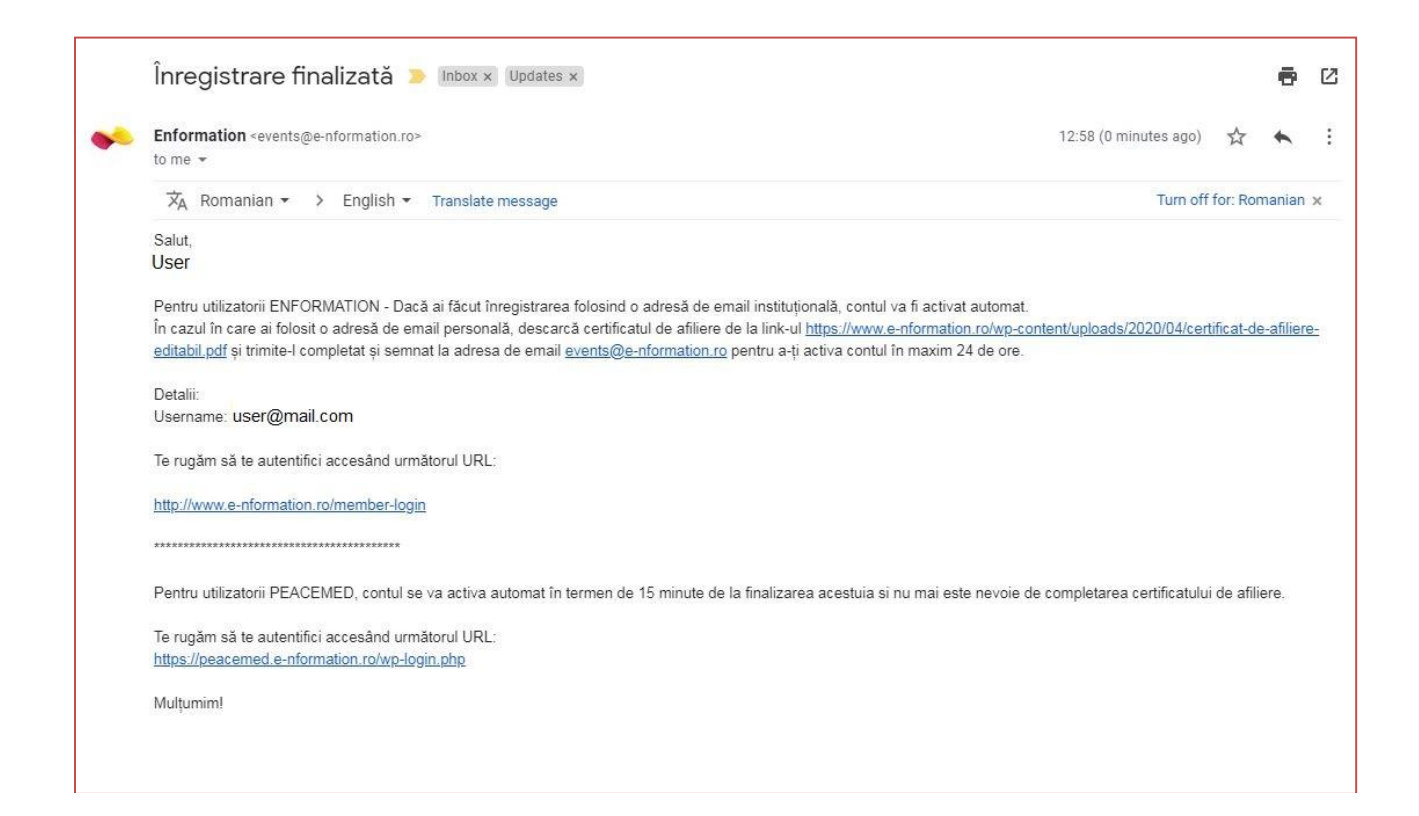

Din acest moment, puteți folosi accesul mobil pentu a consulta bazele de date abonate de SNSPA, prin autentificare la adresa <u>http://www.e-nformation.ro/</u>

În cazul în care nu primiți validarea contului, vă rugăm să transmiteți un mesaj la adresa biblioteca@snspa.ro sau să vă adresați unui bibliotecar pentru soluționarea problemei.

## **3.** Dacă am un cont de acces mobil, cum procedez pentru a consulta bazele de date furnizate de e-nformation?

Accesul pe platformă se realizează de la adresa <u>http://www.e-nformation.ro/</u> prin activarea butonului

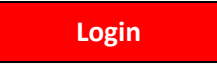

După introducerea datelor de autentificare, se activează butonul

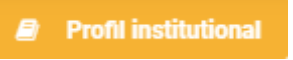

și sistemul afișează bazele de date abonate de SNSPA, care pot fi accesate prin activarea butonului *Accesează* din dreptul numelui fiecărei baze de date, prin care se realizează conectarea la interfața nativă a fiecărei baze de date.

Pentru fiecare bază de date, Anelis Plus pune la dispoziție ghiduri de utilizare. Acestea pot fi descărcate de la adresa <u>http://www.anelisplus.ro/</u>.

| Acces gratuit DOI                                                                                          | ,                  |
|----------------------------------------------------------------------------------------------------|--------------------|
| ACCESEAZĂ                                                                                                  |                    |
|                                                                                                    |                    |
| DETALII                                                                                                    |                    |
|                                                                                                    |                    |
| Acces gratuit Euromonitor Passport                                                                         |                    |
| Acces gratuit Mindscape Commons                                                                            | <b>X</b> \         |
| CABI Digital Library ebooks                                                                                | 🔀 🛃 🗸              |
| Elsevier Ebooks                                                                                            | 🔀 🛃 🗸              |
| ScienceDirect Freedom Collection, Elsevier                                                                 | 🔀 🛃 🗸              |
| Emerald Management EJournals                                                                               | 🔎 🏭 🗸              |
| Emerald eBooks Collection                                                                                  | 🔀 🛃 🗸              |
| IEEE - NOW Foundation ebook Collection                                                                     | 🔎 🎥 🗸              |
| PROQUEST Central                                                                                           | 🔎 🏭 🗸              |
| SAGE Journal Collection                                                                                    | 🔎 🏭 🗸              |
| Sage eBooks Collections                                                                                    | 🖾 🛃 🗸              |
| Scopus, Elsevier                                                                                           | <u>  dil 🛃 -</u> 🕔 |
| Springer eBooks Political Science and International Studies 2022 Collection                                | 🖸 🏛 🕔              |
| SpringerLink Journals                                                                                      | L 🏞 🗸              |
| Taylor and Francis Journal Collection                                                                      | L 🛃                |
| Web of Science - Core Collection, InCites Journal Citation Reports, Derwent Innovat<br>Clarivate Analytics | ions In 🕊 👫 🚿      |
| Wiley Ebooks                                                                                               | 🖄 🏭 🗸              |
| Wiley Journals                                                                                             | 🖾 🛃 🗸              |
| de Gruyter ebooks                                                                                          | 🔀 🛃 🗸              |
| iGroup - American Library Association ebook Collection                                                     | 🔀 🚑 🕔              |

# 4. Cum se realizează accesul mobil la platforma EBSCO și la platforma CAMBRIDGE Journals?

Accesul mobil la platformele EBSCO și CAMBRIDGE Journals se face separat, printrun cont care se configurează la adresa <u>https://www.info-edu.ro/activare-cont.php</u>.

Pentru a beneficia de acces mobil la resursele abonate, se completează formularul de la adresa <u>https://accesmobil.romdidac.ro/register</u> care conține câmpurile: Prenume, Nume, Adresa Email, Instituție: **Şcoala Națională de Studii Politice și Administrative,** Parola, Confirmare parola.

Este obligatoriu să folosiți o adresă de e-mail instituțională pentru că, în caz contrar, contul nu va fi validat.

|                   |                               | ion:         |
|-------------------|-------------------------------|--------------|
| Prenume           |                               |              |
|                   |                               |              |
| Nume              |                               |              |
|                   |                               |              |
| E-mail            |                               |              |
|                   |                               |              |
| Institutie        |                               |              |
| Alege institut    | ia                            | ~            |
| Parola            |                               |              |
|                   |                               |              |
| Confirmare parola | 1                             |              |
|                   |                               |              |
|                   | <u>Esti deja inregistrat?</u> | INREGISTRARE |

La finalizarea înregistrării, veți primit un mesaj care conține link-ul de confirmare a adresei de e-mail (dacă mesajul nu apare în "Mesaje primite/Inbox", verificați folderul "Spam/Junk")

Pentru a va conecta în contul de acces mobil la platformele EBSCO și CAMBRIDGE Journals trebuie să accesați adresa: <u>https://accesmobil.romdidac.ro/login</u> și să utilizați numele de utilizator (adresa de email folosită) și parola create la pasul anterior.

| E mail      |                          |               |
|-------------|--------------------------|---------------|
| E-mail      |                          |               |
|             |                          |               |
| Parola      |                          |               |
|             |                          |               |
| Aminteste-1 | ti de mine               |               |
|             | <u>Ati uitat parola?</u> | AUTENTIFICARE |

Pentru accesarea platformelor pe bază de IP (din interiorul SNSPA), se utilizează următoarelor link-uri:

- Pentru bazele de date EBSCO: <u>https://search.ebscohost.com</u>

EBSCO Select Resource NATL UNIVERSITY OF POLITICAL STUDIES AND PUBLIC ADMINISTRATION

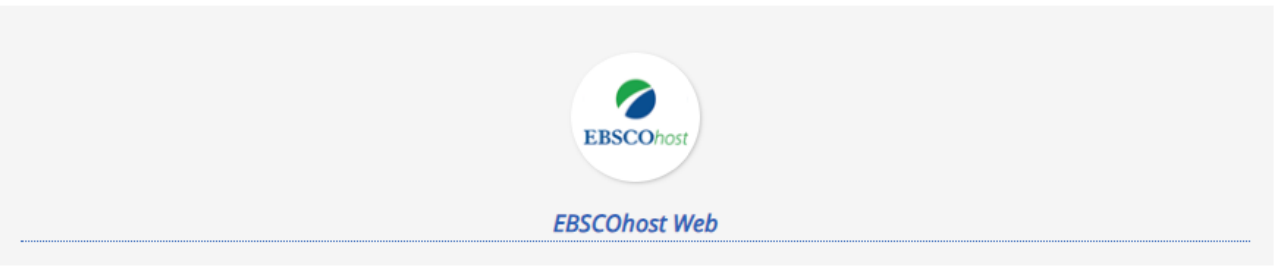

EBSCO Support Site

- Pentru Cambridge Journals: <u>https://www.cambridge.org/core/</u>

| CAMBRIDGE<br>UNIVERSITY PRESS |                                   | Ø Discover         | r Content 🗸 | Products a | nd Services 🗸 |
|-------------------------------|-----------------------------------|--------------------|-------------|------------|---------------|
| ≡                             | ~                                 | Access provided by | Register    | Log in     | 낮 Cart ( 0 )  |
| Cambridge<br>Core             | nic content                       |                    |             |            |               |
|                               |                                   |                    |             |            |               |
|                               | Search all journal & book content |                    |             |            |               |
|                               | Browse by s                       | subject            |             |            |               |
|                               |                                   |                    |             |            |               |
|                               |                                   |                    |             |            |               |

Numele de utilizator și parola sunt individuale și nu trebuie comunicate unei alte persoane.

### 5. Cum accesez baza de date JSTOR?

Abonamentul la JSTOR este unul instituțional.

Baza de date JSTOR și editorii săi participanți pun, în acces deschis, la dispoziția instituțiilor partenere și a cercetătorilor, o semnificativă cantitate de resurse bibliografice de nivel academic, dintr-o colecție cu caracter multidisciplinar care se pot accesa urmând linkul: <u>https://about.jstor.org/oa-and-free/</u>

## Acces mobil la resursele JSTOR

Pentru a accesa, de la distanță, resursele oferite de JSTOR, se parcurg următoarele etape:

- 1. Configurare cont de acces mobil
  - se accesează JSTOR, la adresa https://www.jstor.org/
  - în partea dreaptă a ecranului, există butonul **Register**, care conduce la pagina de mai jos

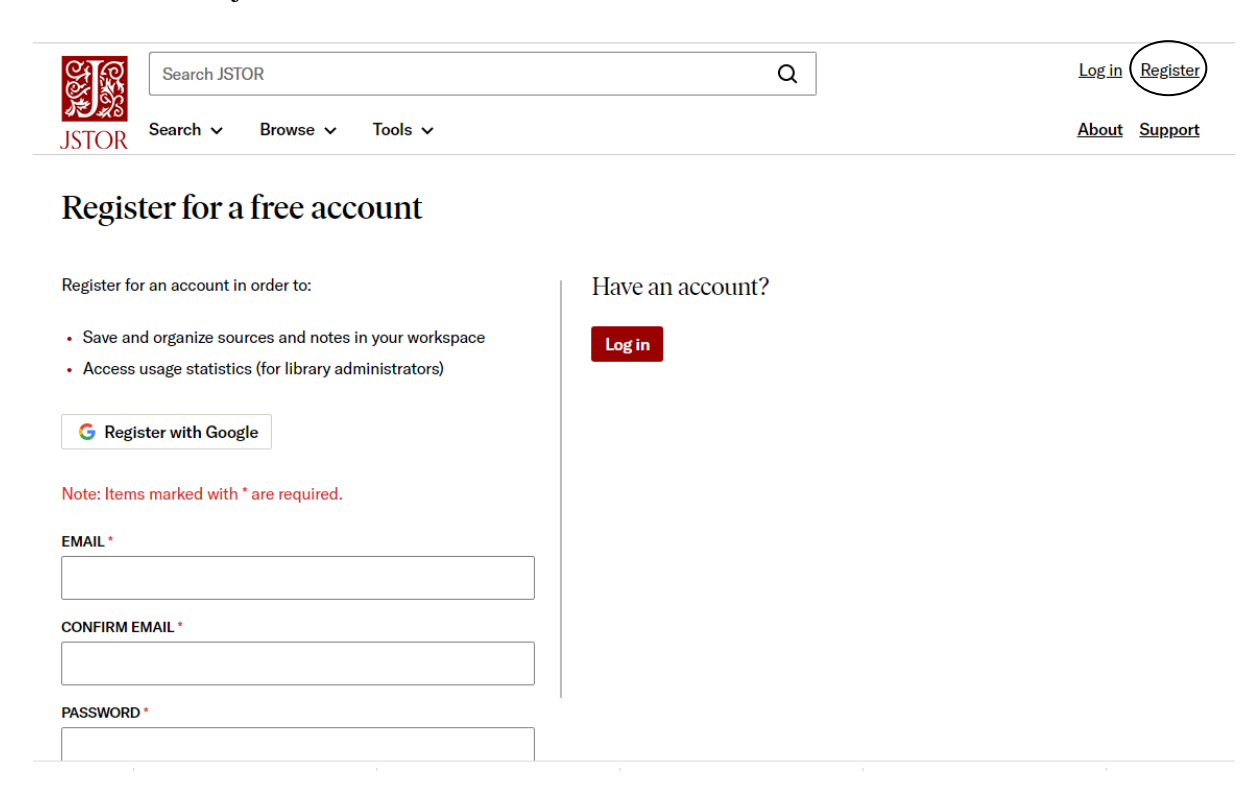

 Se completează câmpurile. ATENȚIE! Este obligatoriu să se folosească adresa email instituțională care cuprind domeniile: @snspa.ro; @comunicare.ro;
 @politice.ro; @facultateademanagement.ro; @dri.snspa.ro;
 @administratiepublica.eu; drd@snspa.ro; @student.dri.snspa.ro;
 @student.comunicare.ro; @student.snspa.ro

- 2. Se accesează de la distanță JSTOR pentru consultare
  - se accesează JSTOR, la adresa https://www.jstor.org/
  - se accesează butonul Log in

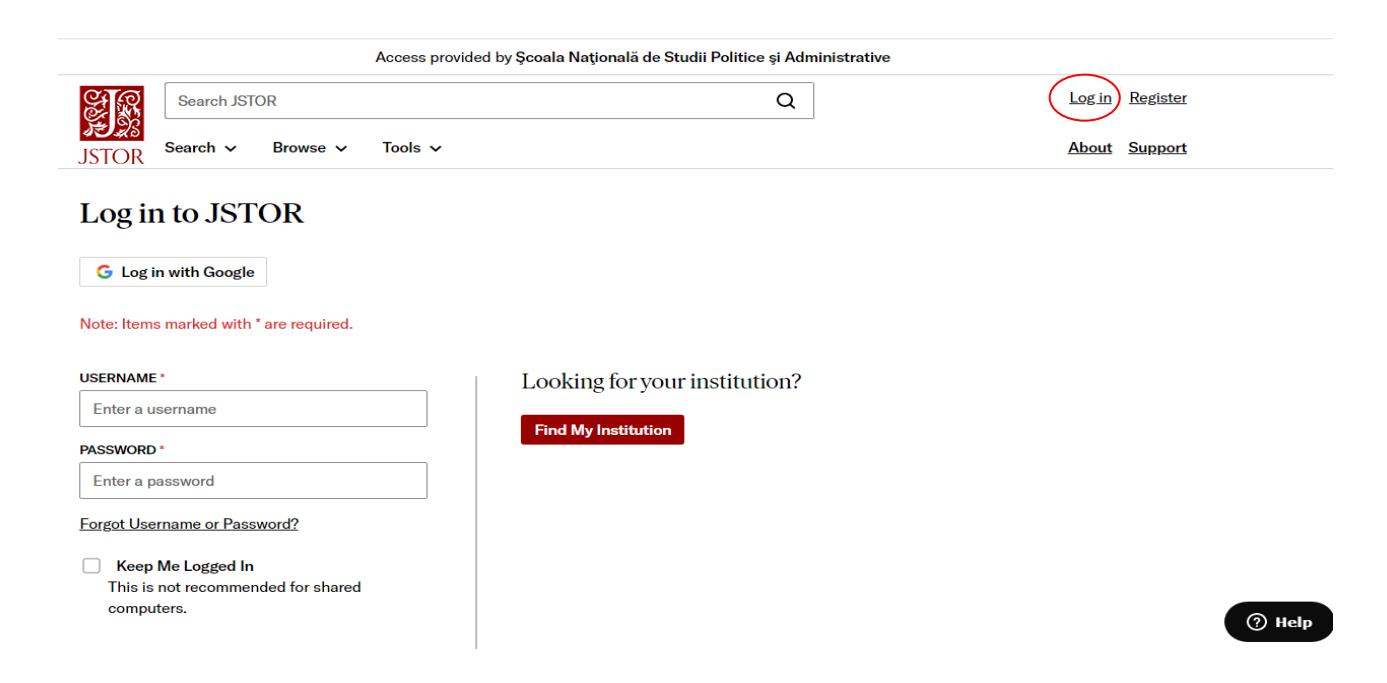

- se introduc datele de autentificare USERNAME, PASSWORD
- sistemul afișează ecranul de căutare

| Access | nrovided | by Scoala | Natională | de Studii I | Politice si | Administrative |
|--------|----------|-----------|-----------|-------------|-------------|----------------|
| ACCESS | provideu | by Scoala | Nauonaia  | ue Studin   | onuce și    | Auministrative |

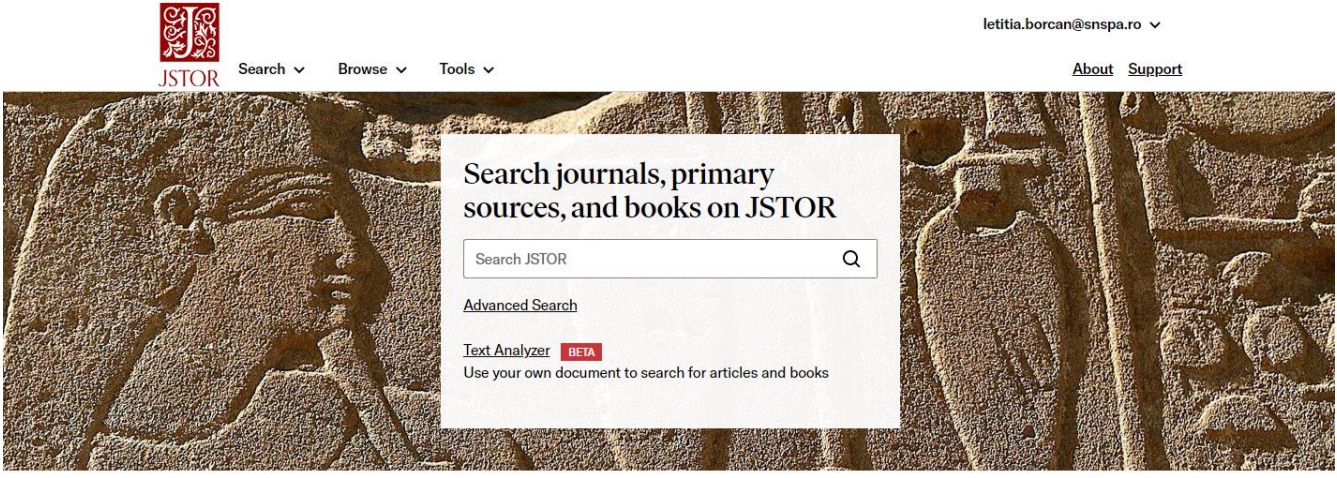

Wellcome Collection, Detail of wall relief of an obese male. Photographer: Carole Reeves

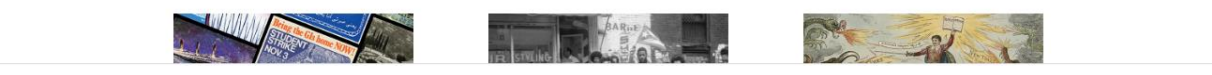

#### 6. Accesul din clădirile SNSPA, pe bază de IP instituțional, rămâne funcțional?

Da, accesul din clădirile SNSPA (Expoziției, Povernei, CIC, căminele din Băneasa), inclusiv prin intermediul IP-urilor alocate prin sistemul Wi-Fi al SNSPA, rămâne funcțional.

Accesul din aceste puncte se poate face direct, din pagina Bibliotecii SNSPA, de la adresa: <u>http://www.snspa.ro/cercetare/biblioteca/biblioteci-online</u>, urmând pașii specifici de căutare și salvare a resurselor electronice aferenți fiecărei baze de date separate (a se consulta ghidurile de utilizare puse la dispoziție de Asociația Anelis Plus).

# 7. Cine, din cadrul SNSPA, poate oferi mai multe informații referitoare la accesul mobil la resursele electronice abonate prin Asociația Anelis Plus?

În cazul în care aveți nevoie de explicații suplimentare, precum și de intermedierea aspectelor de acces cu reprezentanții Anelis Plus, vă puteți adresa dnei Voichița Dragomir, la adresa de e-mail <u>voichita.dragomir@snspa.ro</u>